## Leave Request – HDR Student

The Leave of Absence application is used for HDR students to apply for leave for a minimum of 4 weeks to a maximum of 12 months and is required to be approved by the Graduate Research School. The Scholarship Leave Application is for applications for recreational leave of 20 days per calendar (which is 4 weeks at 5 days/week) year, 10 sick days (2 weeks at 5 days/week) per calendar year or parental leave which can be more than 4 weeks or less than 4 weeks – cumulative if the leave is not used during a calendar year.

The Leave Request form will be shown to students in their 'Research' tile in their Student Centre under the Candidature menu.

## Tasks Research Image Enrolment Image Toolment Image Toolne Image Toolne Image Toolne Image Toolne Image Toolne Image Toolne Image Toolne Image Toolne Image Toolne Image Toolne Image Toolne Image Toolne Image Toolne Image Toolne Image Toolne Image Toolne Image Toolne Image Toolne Image Toolne Image Toolne

## To access the Leave of Absence Request form

1. Log in to Student Centre. Click on the Research tile.

This will open the page as shown below.

| < Exit                                   | ₩usQ                       |                             |                 |               |                   |
|------------------------------------------|----------------------------|-----------------------------|-----------------|---------------|-------------------|
| Candidature Overview                     | Candidature                | Overview                    |                 |               |                   |
| Confirmation of Candidature $\checkmark$ |                            |                             |                 |               |                   |
| Candidature ~                            | Doctor of Ph<br>Student ID | ilosophy                    |                 |               |                   |
|                                          | Candidate Num              | ber                         |                 |               |                   |
|                                          | Thesis Title               |                             |                 |               |                   |
|                                          | Supervisors                |                             |                 |               |                   |
|                                          |                            | Provisional Candidate       | Confirmed (     | Candidate     | Under Examination |
|                                          | <del>⊸</del> Other Candi   | datures                     |                 |               |                   |
|                                          | Program                    | Candidate Number            |                 |               |                   |
|                                          | DBusinessAdmi              | n                           | Switch          |               |                   |
|                                          | ✓ Milestones               |                             |                 |               |                   |
|                                          | Program                    | Description                 | Milestone Title | Date Required |                   |
|                                          | DBAR                       | Confirmation of Candidature |                 | 14/07/2020    |                   |
|                                          | DPHD                       | Confirmation of Candidature |                 | 22/02/2022    |                   |
|                                          |                            |                             |                 |               |                   |

(Note: Student name, candidate number, thesis title, Supervisors will be populated with your information)

2. Click on Candidature menu (left hand side) and select Extension Request from the options that appear.

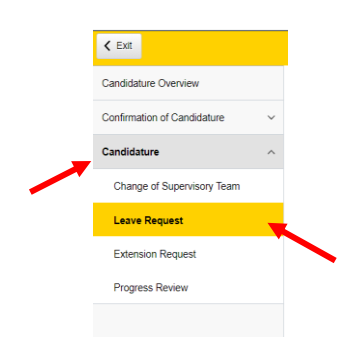

This will open the page as shown below.

| < Exit                      | ₩USQ                                                                                                    |
|-----------------------------|----------------------------------------------------------------------------------------------------|
| Candidature Overview        | Leave Request n                                                                                                    |
| Confirmation of Candidature |                                                                                                    |
| Candidature                 | Doctor of Philosophy                                                                                                    |
| Change of Supervisory Team  |                                                                                                    |
| Leave Request               |                                                                                                    |
| Extension Request           | Supervisors                                                                                                    |
| Progress Review             | Scholarship/s:<br>USQ198 USQ International Fees Research Scholarship<br>USQ199 USQ International Stipend Research Scholarship                                                                                                    |
|                             | As an International student your leave request may take additional time to process while your ECOE is assessed.                                                                                                    |
|                             | Request Details                                                                                                    |
|                             | "From Date (First Working Day Off) " " To Date (Last Working Day Off) " " " To Date (Last Working Day Off) " " " Type of Leave Recreation Leave Recreation Leave Total DAYS of Leave O Declaration: Understand that any information provided by me may be reported to government departments as required. I confirm that I have discussed my leave details with my supervisory team and my supervisory team endorses my leave request. I declare that the information supplied by me in this form and relevant attachments is true and correct. I accept the above declaration. N |

Note: The message in above which follows <sup>①</sup> icon will only appear if you are an international student.

If you click on the <sup>•</sup> icon next to the Leave Request heading the following information is displayed.

| Help                                                                                                    | ×                            |
|----------------------------------------------------------------------------------------------------|------------------------------|
| ou may apply to take leave of absence from your<br>indidature for a minimum of 4 weeks to a maximum<br>onths during your candidature. A Vanation to Cand<br>eds to be submitted if you are requesting to exten-<br>ibmission date. | n of 12<br>idature<br>d your |
| eave of absence requests must be supported by yo<br>incipal Supervisor, one Associate Supervisor and t<br>aculty Research Office prior to consideration by the<br>raduate Research School.                                         | ur<br>he                     |
| equesting changes to your candidature has further<br>formation that may be useful.                                                                                                    |                              |
| ease note, periods of leave of absence shall be co<br>at of the maximum period allowed for completion o<br>ogram as specified in each program.                                                                                     | unted as<br>f the            |
| For more information visit the USQ Handbook<br>Type the name of your program e.g. Doctor of<br>Philosophy<br>Click Search<br>Click on the link to your program<br>Select Required Time Limits from the menu                        |                              |

3. Using the calendar select the 'From date (First working Day Off) and the To date (last working day off) dates you wish to nominate.

| Candidate Number                                         | _        | _    | _  | _       | _    |    | _  |    |
|----------------------------------------------------------|----------|------|----|---------|------|----|----|----|
| Thesis Title                                             | Calendar |      |    |         | ×    | I  |    |    |
| inesis inte                                              | Janu     | lary |    | ~       | 2022 |    | ~  |    |
| Supervisors                                              | s        | м    | т  | w       | т    | F  | s  |    |
| Scholarship/s:                                           |          |      |    |         |      |    | 1  | L  |
| USQ198 USQ International F<br>USQ199 USQ International S | 2        | 3    | 4  | 5       | 6    | 7  | 8  | L  |
|                                                          | 9        | 10   | 11 | 12      | 13   | 14 | 15 |    |
| As an Internation                                        | 16       | 17   | 18 | 19      | 20   | 21 | 22 | al |
| -                                                        | 23       | 24   | 25 | 26      | 27   | 28 | 29 |    |
| Request Details                                          | 30       | 31   |    |         |      |    |    |    |
| *From Date (First Working I                              | ٩        |      | Cu | rrent D | ate  |    | ۲  |    |
| *To Date (Last Working Day                               | Off)     |      |    |         |      |    |    |    |

4. Select the 'Type of Leave' from the options available ( ie. Recreation Leave, Parental Leave, Sick Leave and Other Leave) in the field below.

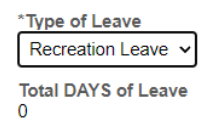

The Total DAYS of Leave will then calculate automatically.

5. Attach documentation supporting the Leave Request if required:

## 5.1 Clicking the 'Add Attachment' button

|   | Supporting Documents                         |  |  |  |  |
|---|----------------------------------------------|--|--|--|--|
|   | Attach supporting documentation if required. |  |  |  |  |
| l | Add Attachment                               |  |  |  |  |
|   | No attachments for this request.             |  |  |  |  |

5.2 Clicking the 'My Device' icon and select the file you wish to upload

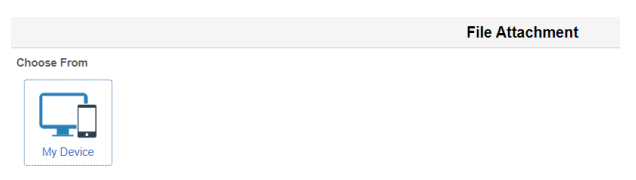

5.3 Click the 'Upload' button followed by the 'DONE' button that will appear in the top right hand corner of the screen. Repeat steps 5.1-5.3 to upload additional documents.

|                                                     | File Attachment |
|-----------------------------------------------------|-----------------|
| Choose From                                         |                 |
|                                                     |                 |
| Upload                                              |                 |
| Leave Request Justification.docx<br>File Size: 11KB |                 |
| ·                                                   |                 |
|                                                     | File Attachment |
| Choose From                                         |                 |
| My Device                                           |                 |
|                                                     |                 |
| File Size: 11KB                                     |                 |
| L                                                   | Uploar          |

6 Read the statement that follows and if you agree with the content slide the button across to indicate YES. When YES is selected the SUBMIT button will appear.

| < Exit                      | ₩USQ                                                                                                    |
|-----------------------------|----------------------------------------------------------------------------------------------------|
| Candidature Overview        | Candidate Number                                                                                                    |
| Confirmation of Candidature | Thesis Title                                                                                                    |
| Candidature                 | Scholarship/s:                                                                                                    |
| Change of Supervisory Team  | USQ198 USQ International Fees Research Scholarship<br>USQ199 USQ International Stipend Research Scholarship                                                                                                    |
| Leave Request               | Request Details                                                                                                    |
| Extension Request           | *From Date (First Working Day Off)<br>22/12/2021                                                                                                    |
| Progress Review             | To Date (Last Working Day Off)<br>30/12/2021                                                                                                    |
|                             | *Type of Leave<br>Recreation Leave<br>Total DAYS of Leave<br>4<br>Supporting Documents<br>Attach supporting documentation if required.<br>Atd Attachment<br>Leave Request Documents<br>Leave Request Justification.docx<br>Declaration:<br>Moderstand that any information provided by me may be reported to government departments as required.<br>Lonfirm that 1 have discussed my leave details with my supervisory team and my supervisory team endorses my leave request.<br>I declare that the information supplied by me in this form and relevant attachments is true and correct.<br>Laccept the above declaration. |

7 Click the 'Submit' button to complete the submission of the Leave Request and when complete the following confirmation will appear.

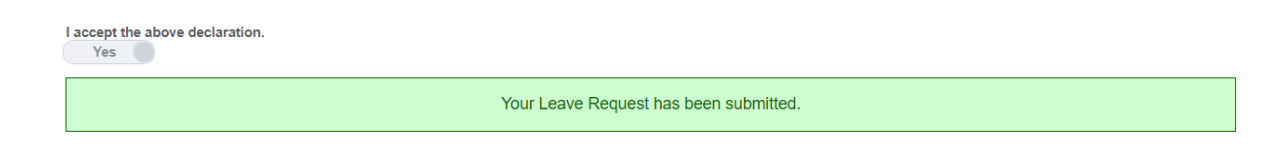

END